# ةلسلس نم رادصإ حاتفم تيبثت نيوكت لاثمو بيولا ةەجاو لالخ نم Expressway رماوألا رطس ةەجاو

## تايوتحملا

## ەمدقملا

بيولا ةەجاو ربع Cisco Expressway Series زاەجل رادصإ حاتفم تيبثت دنتسملا اذە فصي رماوألا رطس ةەجاوو (CLI).

.Cisco نم TAC سدنهم ،لوو لكيام ةطساوب ةمهاسملا تمت

# ةيساسألا تابلطتملا

## تابلطتملا

:ةيلاتا عيضاوملاب ةفرعم كيدل نوكت نأب Cisco يصوت

Expressway تيبثت

بيولا ةمجاو ربع ميلإ لوصولا نكمي حلاص IP ناونع قيبطتو حاجنب Expressway تيبثت مت (رماوألا رطس ةمجاو) CLI وأ

.ەيڧلتو Expressway ل يلسلستلا مڧرلل حلاص رادصإ حاتفمل بلط ميدقت مت

ةطساوب لوؤسملا باسحو (CLI ةطساوب) رذجلا نم لك عم Expressway ىلإ لوصولاب عتمت وأ بيولا ةهجاو CLI.

.Cisco.com نم Expressway جمانرب ةيقرت ةروص ليزنتب مق

<u>قېقرتلاو تېپثتلا ةلدأ</u> :انە تېپثتلا ةلدأ ىلع روثعلا نكمي :**قظحالم** 

#### ةمدختسملا تانوكملا

ةيلاتا جماربلا تارادصإ ىلإ دنتسملا اذه يف ةدراولا تامولعملا دنتست

x8.7.3 و x8.7.3 رادصإلا ا

x8.x و Expressway C x7.x تارادصإ

x8.x و ExpressWay E x7.x تارادصإ

(ةيفرط ةاكاحم جمانرب) PuTTY

نامألا ةقبط لوكوتورب معدي ةيفرط ةاكاحم جمانرب يأ مادختسإ كنكمي ،كلذ نم الدب— (SSH) كلذ ىلإ امو TeraTerm و Secure CRT لثم (SSH)

PuTTY) ل نمآلا خسنلا لوكوتورب ليمع)

.SCP معدي ليمع يأ مادختسإ ڬنڬمي—

ةيقرتلا حاتفم وأ رادصإلا حاتفم عم صيخرتلل ينورتكلإلا ديربلا.

ىلع Chrome و Internet Explorer لمعيو ،Firefox مادختسإ متي ،لاثملا اذه يف .بيو حفصتم اضيأ ةاواسملا مدق.

ةصاخ ةيلمعم ةئيب يف ةدوجوملا ةزهجألاا نم دنتسملا اذه يف ةدراولا تامولعملا ءاشنإ مت. تناك اذإ .(يضارتفا) حوسمم نيوكتب دنتسملا اذه يف ةمدختسُملا ةزهجألا عيمج تأدب رمأ يأل لمتحملا ريثأتلل كمهف نم دكأتف ،ليغشتلا ديق كتكبش.

## نيوكتلا

#### بيولا ةەجاو رادصإ حاتفم تيبثت لاثم

:نيرايخ كيدل انه

حاتفم رادصإلا تتبث عيطتسي تنأ ،دحاو رايخ.

ةيقرتلا ةيلمع نم ءزجك رادصإلا حاتفم ةفاضإ كنكمي ،يناثلا رايخلا.

يلاتلا ةيقرتلا رايخب اعوبتم ةعومجملا رايخلا رەظنو لمعي نيرايخلا نم يأ.

Expressway. ليغشت ةداعإ نيرايخلا الك بلطتي :**ةظحالم** 

ةعومجملا رايخ لوألا رايخلا رەظي.

تيبثت درجمب :1 ةوطخلاا الميدقتو ،يلسلستلا مقرلاا يل علي وصحلاو ،كب صاخلا الالاي التعليمية عنه المربحية المربحي ديرب ةلاسر يقلتت ،يلسلستلا مقرلاو PAK مقر مادختساب كب صاخلا رادصإلاا حاتفم يلع يوتحي نأ نكمي ال وأ نكمي يذلا Cisco صيخرت قيرف نم صيخرتلاب ةصاخ ينورتكلإ رايخ حيتافمو ،رادصإ حاتفم ديربلا ودبيو ،قفاوم اذهو ،VCS ل وه ينورتكلإلا ديربلا ىلع لاثملا :**ةظحالم** قلسلسل ينورتكلإلا Expressway قلسلسل ينورتكل

دنتسملا اذه قاطن جراخ PAK ىلع ةلثمأ دجوت :**ةظحالم**.

#### ينورتكلإلا ديربلا ىلع لاثم

You have received this email because your email address was provided to Cisco Systems during the Serial Number Lookup process for software license activation key/file. Please read this email carefully and forward it with any attachments to the proper system administrator if you are not the correct person.

| System Serial Number<br>Hardware Serial Number<br>MAC Address<br>Service Contract<br>SC End Date                                                              | : 0B616767<br>: 0B616767<br>: 00000000000<br>: -<br>: -                                   |  |  |
|----------------------------------------------------------------------------------------------------|-------------------------------------------------------------------------------------------|--|--|
| Software Part Name<br>Tandberg Item No<br>Shipped Version<br>Shipped Version Key<br>Shipped Image URL<br>Upgrade To<br>Upgrade To Key<br>Upgrade To Image URL | : L-VCS-FINDME:<br>L-VCS-FINDME:VCS - Enable User Policy feature                          |  |  |
| Options<br>Cisco Option Name<br>Tandberg Option Name<br>Option Key                                                                                            | :LIC-VCS-300:<br>:116341X300:VCS - add 300 non-traversal calls<br>:116341X300-1-7D03B558  |  |  |
| Options<br>Cisco Option Name<br>Tandberg Option Name<br>Option Key                                                                                            | :LIC-VCS-DEVPROV:<br>:116341P00:VCS - Enable Device Provisioning<br>:116341P00-1-1FEB68A1 |  |  |
| Options<br>Cisco Option Name<br>Tandberg Option Name<br>Option Key                                                                                            | :LIC-VCS-GW:<br>:116341G00:VCS - Enable GW feature<br>:116341G00-1-96554215               |  |  |

مق .بيو ضرعتسم مادختساب Expressway ب ةصاخلا بيولا ةمجاو ىل لوصولا :2 ةوطخلا قلاح ةشاش ىل كلقن متيو لوؤسم باسح مادختساب لوخدلا ليجستب

دنتسملاا اذه يف دمعتم لكشب ماقرألاا ضعب سمط متي :**ةظحالم** .

| cisco Cisco I            | Expressive                           | Note: Login brin                      | gs us to the status screen                                      | This system has 6 alarms        |
|--------------------------|--------------------------------------|---------------------------------------|-----------------------------------------------------------------|---------------------------------|
| Status System 0          | Configuration Applications           | Users Maintenance                     |                                                                 | 👔 🕐 Help. 🥶 Logout              |
| Overview                 |                                      |                                       |                                                                 | You are here: Status + Overview |
| 🕂 Invalid release key:   | Release key is missing: the system i | is in demonstration mode and has limi | ted functionality; contact your Cisco support representative to | buy your release key.           |
| System information       |                                      |                                       | [                                                               |                                 |
| System name              | EXP-Core                             |                                       | Note also, our release key is invalid                           |                                 |
| Up time                  | 6 days 15 hours 7 r                  | minutes 51 seconds                    |                                                                 |                                 |
| Software version         | X8.7.3                               |                                       |                                                                 |                                 |
| IPv4 address             | .117                                 |                                       |                                                                 |                                 |
| Options                  | 1 Rich Media Sessi                   | ons, Encryption, Interworking, Expres | sway Series.                                                    |                                 |
| Resource usage (last upo | dated: 12:53:04 UTC)                 |                                       |                                                                 |                                 |
|                          |                                      |                                       |                                                                 |                                 |
| Rich media session calls | Current video                        | 0                                     |                                                                 |                                 |
|                          | Current audio (SIP)                  | 0                                     |                                                                 |                                 |
|                          | Peak video                           | 0                                     |                                                                 |                                 |
|                          | Peak audio (SIP)                     | 0                                     |                                                                 |                                 |
|                          | Since last restart video             | 0                                     |                                                                 |                                 |
|                          | Since last restart audio (SIP)       | 0                                     |                                                                 |                                 |
|                          |                                      |                                       |                                                                 |                                 |
| Distance discontinue     |                                      | 68/                                   |                                                                 |                                 |
| Rich media sessions      | License usage current                | 0%                                    |                                                                 |                                 |
|                          | License usage peak                   | 0%                                    |                                                                 |                                 |
|                          |                                      |                                       |                                                                 |                                 |
|                          |                                      |                                       |                                                                 |                                 |
|                          |                                      |                                       |                                                                 |                                 |

```
User: admin Access: Read-write System host name: VCS-C System time: 12:56 UTC
```

anguage: en\_US S/N: DDE16F47 Version: X8.7.3

### ةمالع قوف رورملا. رادصإلا حاتفم تيبثتل ةبسانملا ةشاشلا ىلإ لقتنا :3 ةوطخلا ةنايص بيوبتلا.

| Status System C           | onfiguration Applications            | Users Maintenance Click on Maintenar                                  | ice 🛕 🕐 Help. 😔 Logout                              |
|---------------------------|--------------------------------------|-----------------------------------------------------------------------|-----------------------------------------------------|
| Overview                  |                                      |                                                                       | You are here: Status > Overview                     |
| 👥 Invalid release key: F  | Release key is missing: the system i | in demonstration mode and has limited functionality; contact your Cis | sco support representative to buy your release key. |
| System information        |                                      |                                                                       |                                                     |
| System name               | EXP-Core                             |                                                                       |                                                     |
| Up time                   | 6 days 15 hours 7 n                  | nutes 51 seconds                                                      |                                                     |
| Software version          | X8.7.3                               |                                                                       |                                                     |
| IPv4 address              | 117                                  |                                                                       |                                                     |
| Options                   | 1 Rich Media Sessi                   | s, Encryption, Interworking, Expressway Series.                       |                                                     |
| Resource usage (last upda | ated: 12:53:04 UTC)                  |                                                                       |                                                     |
|                           |                                      |                                                                       |                                                     |
| Rich media session calls  | Current video                        | 0                                                                     |                                                     |
|                           | Current audio (SIP)                  | 0                                                                     |                                                     |
|                           | Peak video                           | 0                                                                     |                                                     |
|                           | Peak audio (SIP)                     | 0                                                                     |                                                     |
|                           | Since last restart video             | 0                                                                     |                                                     |
|                           | Since last restart audio (SIP)       | 0                                                                     |                                                     |
|                           |                                      |                                                                       |                                                     |
| Pich madia sassions       | License usane current                | 0%                                                                    |                                                     |
|                           | Electrise dadge current              | 0%                                                                    |                                                     |
|                           | Liconeo ueago poak                   |                                                                       |                                                     |

User: admin Access: Read-write System host name: VCS-C System time: 13:06 UTC

Language: en\_US S/N: IDE16F47 Version: X8.7.3

رايخلا حيتافم قوف رقنا ،ةمئاقلا روهظ دنع :4 ةوطخلا.

| Status System Co                  | onfiguration Applications           | Users         | Maintenance           |   |                                                                               | 🔏 🕜 Help. 😁 Logout                     |
|-----------------------------------|-------------------------------------|---------------|-----------------------|---|-------------------------------------------------------------------------------|----------------------------------------|
| Overview                          |                                     |               | Upgrade               |   |                                                                               | You are here: <u>Status</u> • Overview |
| 🕕 Invalid release key: R          | elease key is missing: the system i | s in demonst  | Logging               |   | tionality; contact your Cisco support representative to buy your release key. |                                        |
| System information<br>System name | EXP-Core                            |               | Tools                 |   | Click on Option Keys                                                          |                                        |
| Up time                           | 6 days 15 hours 7 r                 | ninutes 51 se | Security certificates | . |                                                                               |                                        |
| Software version                  | X8.7.3                              |               | Backup and restore    |   |                                                                               |                                        |
| IPv4 address                      | .117                                |               | Diagnostics           | . |                                                                               |                                        |
| Options                           | 1 Rich Media Sessi                  | ons, Encrypti | Maintenance mode      |   | eries.                                                                        |                                        |
| Resource usage (last upda         | ted: 12:53:04 UTC)                  |               |                       |   |                                                                               |                                        |
| Dich modia specian calls          | Currentvideo                        | 0             | Bastat entions        |   |                                                                               |                                        |
| Kich media session calls          | Current audio (SIP)                 | 0             | Restant options       |   |                                                                               |                                        |
|                                   | Peak video                          | 0             |                       |   |                                                                               |                                        |
|                                   | Peak audio (SIP)                    | 0             |                       |   |                                                                               |                                        |
|                                   | Since last restart video            | 0             |                       |   |                                                                               |                                        |
|                                   | Since last restart audio (SIP)      | 0             |                       |   |                                                                               |                                        |
| Rich media sessions               | License usage current               | 0%            |                       |   |                                                                               |                                        |
|                                   | License usage peak                  | 0%            |                       |   |                                                                               |                                        |

User: admin Access: Read-write System host name: VCS-C System time: 13:12 UTC

Language: en\_US S/N: 0DE16F47 Version: X8.7.3

حاتفم لقح كانه نوكيسف ،اديدج اتيبثت اذه ناك اذاو **رادصال حاتفم** مسق ظحال :5 ةوطخلا ةميقب اقبسم رخآ Expressway تيبثتب صاخلا **رادصال حاتفم** لقح علم متي .غراف رادصا هذه يف رادصإلا حاتفم نييعتل **ةيقرتلا** رايخ مادختسا كنكمي .يلاحلا رادصال حاتفم .قلاحل

حاتفم ريغتي .ةيوناثلا رادصإلا تايقرت نيب رادصإلا حاتفم ريغتي ال :**ةظحالم** x7.x لي م قيسيئرلا تارادصإلا تايقرت نيب طقف رادصإلا

:**رادصالاا حاتفم** لقح يف مقصلو كب صاخلا رادصالا حاتفم خسنب مق

| uluulu<br>cisco | Cisco Expressway-C |
|-----------------|--------------------|
| cisco           | Cisco Expressway-C |

| Clature   | Cuntom           | Configuration         | Applications        | Linera      | Maintananaa                  |                              |                                                                                                    |                                                                                                    |
|-----------|------------------|-----------------------|---------------------|-------------|------------------------------|------------------------------|----------------------------------------------------------------------------------------------------|----------------------------------------------------------------------------------------------------|
| Status    | System           | Configuration         | Applications        | Users       | Maintenance                  |                              |                                                                                                    |                                                                                                    |
| Option    | i keys           |                       |                     |             |                              |                              |                                                                                                    | You are here: Maintenance + Option key                                                                              |
| linv      | alid release     | key: Release key is r | nissing: the system | is in demor | nstration mode and has limit | ed functionality; contact yo | ur Cisco support representative to buy                                                                                       | your release key.                                                                                                   |
| ł         | ≺ey <del>v</del> |                       | _                   | _           | Description                  |                              | Status                                                                                                    | Information                                                                                                    |
|           | 116341E00-1      | -2B872ED6             |                     |             | Expressway Seri              | es                           | Active                                                                                                    | this software. Warning: if this is                                                                                  |
| Delete    | Select all       | Unselect all          |                     |             |                              |                              |                                                                                                    | invalid the system will run with<br>restricted functionality.                                                       |
| System    | n informatior    | ı                     |                     |             |                              |                              |                                                                                                    | Range: must be exactly 16 characters                                                                                |
| Serial n  | umber            |                       |                     | ODE         | E16F47                       |                              |                                                                                                    |                                                                                                    |
| Active of | options          |                       |                     | 1 R         | ich Media Sessions, Encryp   | tion, Interworking, Express  | way Series.                                                                                                    |                                                                                                    |
| Softwa    | re option        |                       |                     |             |                              |                              |                                                                                                    |                                                                                                    |
| Add opt   | tion key         |                       |                     |             |                              | ١                            |                                                                                                    |                                                                                                    |
| Add opti  | on               |                       |                     |             |                              |                              | Note the Release Key field is<br>Series Device. This field may b<br>key is already installed or upg<br>Copy your new releas: | blank if a new Expressway<br>e pre-populated if a release<br>rading from a prior version.<br>e key into this field. |
| Release   | e key            |                       |                     |             |                              |                              |                                                                                                    |                                                                                                    |
| Release   | e key            |                       |                     |             |                              |                              |                                                                                                    |                                                                                                    |
| Set relea | ase key          |                       |                     |             |                              |                              |                                                                                                    |                                                                                                    |
| Current   | licenses         |                       | _                   | _           |                              |                              |                                                                                                    |                                                                                                    |
| Traversal | calls            |                       |                     | 1           |                              |                              |                                                                                                    |                                                                                                    |

User: admin Access: Read-write System host name: VCS-C System time: 13:16 UTC

Language: en\_US S/N: 0DE16F47 Version: X8.7.3

n han 6 ala

.**رادصإلا حاتفم** لقح يف قصلم رادصإلا حاتفم ةيؤر كنكمي :6 ةوطخلا

| ababa |                 |
|-------|-----------------|
| CISCO | Cisco Expresswa |

| Status    | System                                                                                                    | Configuration      | Applications       | Users         | Maintenance                                           |                                                                  | 🕺 🕐 Help. 🥶 Logout                     |
|-----------|----------------------------------------------------------------------------------------------------|--------------------|--------------------|---------------|-------------------------------------------------------|------------------------------------------------------------------|----------------------------------------|
| ption     | keys                                                                                                    |                    |                    |               |                                                       |                                                                  | You are here: Maintenance • Option key |
| ! Inv     | alid release k                                                                                              | ey: Release key is | missing: the syste | m is in demor | nstration mode and has limited functionality; contact | your Cisco support representative to bu                          | y your release key.                    |
| k         | <ey td="" ▼<=""><td></td><td></td><td></td><td>Description</td><td>Status</td><td>Validity period</td></ey> |                    |                    |               | Description                                           | Status                                                           | Validity period                        |
| 1         | 16341E00-1-2                                                                                                | B872ED6            |                    |               | Expressway Series                                     | Active                                                           | Unlimited                              |
| Delete    | Select all                                                                                                  | Unselect all       |                    |               |                                                       |                                                                  |                                        |
| System    | information                                                                                                 |                    |                    |               |                                                       |                                                                  |                                        |
| Serial n  | umber                                                                                                    |                    |                    | ODE           | E16F47                                                |                                                                  |                                        |
| Active o  | ptions                                                                                                    |                    |                    | 1 Ri          | ich Media Sessions, Encryption, Interworking, Expr    | essway Series.                                                   |                                        |
| Softwar   | re option                                                                                                   |                    |                    |               |                                                       |                                                                  |                                        |
| Add opt   | ion key                                                                                                    |                    |                    |               | ١                                                     |                                                                  |                                        |
| Add optic | on                                                                                                    |                    |                    |               | Here                                                  | I've pasted in the Release Key I<br>received for this Expressway |                                        |
| Release   | e key                                                                                                    |                    |                    |               |                                                       |                                                                  | -                                      |
| Release   | key                                                                                                    |                    |                    | 780           | 0812430795357                                         |                                                                  |                                        |
| Set relea | ise key                                                                                                    |                    |                    |               |                                                       |                                                                  |                                        |
| Current I | licenses                                                                                                    |                    |                    |               |                                                       |                                                                  |                                        |
|           |                                                                                                    |                    |                    |               |                                                       |                                                                  |                                        |
| raversal  | calls                                                                                                    |                    |                    | 1             |                                                       |                                                                  |                                        |

## **.رادصإلا حاتفم نييعت** قوف رقنا :7 ةوطخلا

| CIS      | co Cis        | co Expressway       | y-C                 |              |                               |                                        |                          | This system has 6 alarms |                   |
|----------|---------------|---------------------|---------------------|--------------|-------------------------------|----------------------------------------|--------------------------|--------------------------|-------------------|
| Status   | System        | Configuration       | Applications        | Users        | Maintenance                   |                                        |                          |                          | lelp 😁 Logout     |
| Optio    | n keys        |                     |                     |              |                               |                                        |                          | You are here: Maintena   | nce • Option keys |
| e In     | valid release | key: Release key is | missing: the system | is in demons | stration mode and has limited | functionality; contact your Cisco supp | oort representative to b | uy your release key.     |                   |
| _        | Key 🔻         | _                   | _                   | _            | Description                   |                                        | Status                   | Validity period          |                   |
|          | 116341E00-1   | -2B872ED6           |                     |              | Expressway Series             |                                        | Active                   | Unlimited                |                   |
| Delete   | Select all    | Unselect all        |                     |              |                               |                                        |                          |                          |                   |
| Syster   | m informatio  | n                   |                     |              |                               |                                        |                          |                          |                   |
| Serial   | number        |                     |                     | 0DE          | 16F47                         |                                        |                          |                          |                   |
| Active   | options       |                     |                     | 1 Ric        | h Media Sessions, Encryptic   | on, Interworking, Expressway Series.   |                          |                          |                   |
| Softwa   | are option    |                     |                     |              |                               |                                        |                          |                          |                   |
| Add op   | otion key     |                     |                     |              |                               |                                        |                          |                          |                   |
| Add opt  | tion          |                     |                     |              |                               |                                        |                          |                          |                   |
| Releas   | se key        |                     |                     |              |                               |                                        |                          |                          |                   |
| Releas   | ie key        |                     |                     | 7800         | 812430795357                  |                                        |                          |                          |                   |
| Set rele | ease key      |                     |                     | Click Set I  | elease key                    |                                        |                          |                          |                   |
| Current  | licenses      |                     | _                   | _            |                               |                                        |                          |                          | _                 |
| Traversa | il calls      |                     |                     | 1            |                               |                                        |                          |                          |                   |

User: admin Access: Read-write System host name: VCS-C System time: 13:32 UTC

Language: en\_US S/N: 0DE16F47 Version: X8.7.3

ىلءأ يف رەظت يتلا ةبلاطملا يف **ليغشتلا ةداعا** يبعشتلا طابترالا قوف رقنا :8 ةوطخلا ليغشت ةداعإل ةحفصلا Expressway.

| սիսիս |                    |
|-------|--------------------|
| CISCO | Cisco Expressway-C |

|                                                                                                    |                                                           | Thi                                                                                                    | s system has 6 alarms                         |
|----------------------------------------------------------------------------------------------------|-----------------------------------------------------------|----------------------------------------------------------------------------------------------------|-----------------------------------------------|
| Status System Configuration Applica                                                                            | tions Users Maintenance                                   |                                                                                                    | 👗 🕜 Help. 唑 Logout                            |
| Option keys<br>Saved: The release key has been updated, how<br>Invalid release key. Release key is missing: th | vever a <u>restart</u> is required for it to take effect. | Notice how a message comes up saying<br>need to restart. Click on the Restart<br>hyperlink and follow the steps from there.<br>Once rebooted, the key will be installed. | You are here: <u>Maintenance</u> • Option key |
| Kev v                                                                                                    | Description                                               | Status Valio                                                                                                    | dity period                                   |
| 116341E00-1-2B872ED6                                                                                           | Expressway Series                                         | Active Unlin                                                                                                    | nited                                         |
| Delete Select all Unselect all                                                                                 |                                                           |                                                                                                    |                                               |
| System information                                                                                             | ]                                                         |                                                                                                    |                                               |
| Serial number                                                                                                  | 0DE16F47                                                  |                                                                                                    |                                               |
| Active options                                                                                                 | 1 Rich Media Sessions, Encryption, Interwork              | ing, Expressway Series.                                                                                                    |                                               |
| Software option                                                                                                |                                                           |                                                                                                    |                                               |
| Add option key                                                                                                 |                                                           |                                                                                                    |                                               |
| Add option                                                                                                    |                                                           |                                                                                                    |                                               |
| Release key                                                                                                    |                                                           |                                                                                                    |                                               |
| Release key                                                                                                    | 7800812430795357                                          |                                                                                                    |                                               |
| Set release key                                                                                                |                                                           |                                                                                                    |                                               |
| Current licenses                                                                                               |                                                           |                                                                                                    |                                               |
| User: admin Access: Read-write System host name: V0                                                            | CS-C System time: 13:36 UTC                               | Lang                                                                                                    | guage: en_US S/N: 0DE16F47 Version: X8.7.3    |

رادصإلا حاتفم تيبثتل **ةيقرتلا** رايخ :يناثلا رايخلا

يف **ةيڧرتلاب مق** مث ،لـبـق نـم تـناك امك **ةنايصلا** قوف رقـنا ،بـيولاا ةەجاو نـم :1 ةوطخلاا .ةقـثـبـنملا ةمئاقلاا

| CISCO Cisco Expressway-C                                |                         | This system has 5 alarms           |
|---------------------------------------------------------|-------------------------|------------------------------------|
| Status System Configuration Applications Users          | Maintenance             | 👗 🕐 Help. 🞯 Logout                 |
| Upgrade                                                 | Upgrade                 | You are here: Maintenance • Upgrad |
| Component 👻                                             | Logging                 | Release key                        |
| B2BUA Presence Relay                                    | Option keys             |                                    |
| B2BUA Service                                           | Tools +                 |                                    |
| c_mgmt                                                  | Security certificates   | Click on Maintenance Tab>Upgrade   |
| collectdsupport                                         | Backup and restore      |                                    |
| oaksupport                                              | Diagnostics             |                                    |
| Sustem platform                                         | Maintenance made        | 7800812430795357                   |
| traffic_server                                          | Maintenance mode        | 1000124010001                      |
| xcp-vcs                                                 | Language                |                                    |
| xcpsupport                                              | Restart options         |                                    |
|                                                         |                         |                                    |
| Upgrade component                                       |                         |                                    |
| WARNING: You should backup the system before upgrading. | tem backup              |                                    |
| Select file                                             | rowse No file selected. |                                    |
| Upgrade                                                 |                         |                                    |

https://1 117/upgrade System host name: VCS-C System time: 13:48 UTC

Language: en\_US S/N: 0DE16F47 Version: X8.7.3

#### .**ةيڧرتلا نوكم** مسق ىرت ،**ةيڧرتلا** ةشاش يف :2 ةوطخلا

جمانرب ةيقرت ةروص ليزنتب تمق كنأ دنتسملا اذه ضرتفي :**قظحالم** Expressway يلحملا رتويبمكلا ىلإ Software

اهليزنتب تمق يتالا Expressway ةيقرت ةروص عقوم ديدحتا **ضارعتساٍ** قوف رقنا

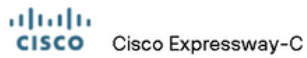

|                         |                                         |                           |                    |       |                                    |   | This system                                                           | has 6 alarms                       |
|-------------------------|-----------------------------------------|---------------------------|--------------------|-------|------------------------------------|---|-----------------------------------------------------------------------|------------------------------------|
| Status                  | System                                  | Configuration             | Applications       | Users | Maintenance                        |   |                                                                       | 👗 🕐 Help. 😔 Logout                 |
| Upgra                   | de                                      |                           |                    |       |                                    |   |                                                                       | You are here: Maintenance > Upgrad |
| Compor                  | nent 🔻                                  |                           |                    |       | Version                            |   | Release key                                                           |                                    |
| B2BUA                   | Presence Relay                          | Y                         |                    |       | 1.0-oak-v8.7.3-rc-2                |   |                                                                       | *                                  |
| B2BUA :                 | Service                                 |                           |                    |       | 1.0-oak-v8.7.3-rc-2                |   |                                                                       |                                    |
| c_mgmt                  |                                         |                           |                    |       | 8.6-1.0.321052                     |   |                                                                       |                                    |
| collectds               | support                                 |                           |                    |       | 5368                               |   |                                                                       |                                    |
| oaksupp                 | ort                                     |                           |                    |       | 5368                               |   |                                                                       |                                    |
| stringen                | coderssupport                           |                           |                    |       | 5368                               |   |                                                                       |                                    |
| System                  | platform                                |                           |                    |       | ×8.7.3                             |   | 7800812430795357                                                      |                                    |
| traffic_s               | erver                                   |                           |                    |       | 5368                               |   |                                                                       |                                    |
| xcp-vcs                 |                                         |                           |                    |       | 1.0-oak-v8.7.3-rc-2                |   |                                                                       |                                    |
| xcpsupp                 | ort                                     |                           |                    |       | 5368                               |   |                                                                       | -                                  |
| Upgra<br>WARN<br>Select | de component<br>IING: You shout<br>file | t<br>Id backup the syster | n before upgrading | Br    | em backup<br>owse No file selected | ¢ | Click Browse to locate your upgrade softw<br>machine and then upload. | are on your local                  |
| Upgrad                  | e                                       |                           |                    |       |                                    |   |                                                                       |                                    |
|                         |                                         |                           |                    |       |                                    |   |                                                                       |                                    |
|                         |                                         |                           |                    |       |                                    |   |                                                                       |                                    |

User: admin Access: Read-write System host name: VCS-C System time: 13:53 UTC

Language: en\_US S/N: 0DE16F47 Version: X8.7.3

نم قصلاو خسنا .اەبلط دنع **رادصإلا حاتفم** لقح يف رادصإلا حاتفم ةميق لخدأ :3 ةوطخلا x8.8.3، ىل x8.7.3 نم ،ةلاحلا ەذە لثم ةطيسب ةيقرت ەذە تناك اذإ وأ ينورتكلإلا ديربلا ةشاشلا سفن نم اەقصلو اەخسنا.

| Status System Configuration Applications                                                                  | Users Maintenance                              | 👔 🕐 Help 😔 Logout                                                                                                    |
|----------------------------------------------------------------------------------------------------|------------------------------------------------|----------------------------------------------------------------------------------------------------|
| Upgrade                                                                                                   |                                                | You are here: Maintenance • Upgrade                                                                                                    |
| Component 💌                                                                                               | Version                                        | Release key                                                                                                    |
| B2BUA Presence Relay                                                                                      | 1.0-oak-v8.7.3-rc-2                            | A                                                                                                    |
| B2BUA Service                                                                                             | 1.0-oak-v8.7.3-rc-2                            |                                                                                                    |
| c_mgmt                                                                                                    | 8.6-1.0.321052                                 |                                                                                                    |
| collectdsupport                                                                                           | 5368                                           |                                                                                                    |
| oaksupport                                                                                                | 5368                                           |                                                                                                    |
| stringencoderssupport                                                                                     | 5368                                           |                                                                                                    |
| System platform                                                                                           | ×8.7.3                                         | 7800812430795357                                                                                                    |
| traffic_server                                                                                            | 5368                                           |                                                                                                    |
| xcp-vcs                                                                                                   | 1.0-oak-v8.7.3-rc-2                            | T                                                                                                    |
| xcpsupport                                                                                                | 5368                                           |                                                                                                    |
| Upgrade component WARNING: You should backup the system before upgrading. Select file Release key Upgrade | System backup<br>Browse s42700x8_8_3.tar.gz () | Once the file is selected, you can paste your release<br>key in the field noted to the left. You can copy the<br>release key from your licensing email. Or, if you are just<br>doing a minor upgrade like in this example from 8.7.3 to<br>8.8.3, you can copy and paste the release key already<br>installed which is circled above in this example. |

User: admin Access: Read-write System host name: VCS-C System time: 13:58 UTC

Language: en\_US S/N: 0DE16F47 Version: X8.7.3

وأ ،ةيلمعلا نع اديعب رحبت الو يلت يتلا ةيلمعلا بقار .**ةيقرت** رزلا قوف رقنا :4 ةوطخلا دنع **ليغشتلا ةداعإ** ىلع رقنا .اهتيبثت متي مث ،ةروصلا ليمحت متي .ديدج نم ءدبلا كيلع اهبلط.

| , , , , , , , , , , , , , , , , , , , ,                                                                  | Osers Maintenance                                                              |                                                                                                    | P. 09                                                |
|----------------------------------------------------------------------------------------------------|--------------------------------------------------------------------------------|----------------------------------------------------------------------------------------------------|------------------------------------------------------|
| ograde                                                                                                   |                                                                                | You are here: Maintene                                                                                                    | ance •                                               |
| omponent 👻                                                                                               | Version                                                                        | Release key                                                                                                    | _                                                    |
| BUA Presence Relay                                                                                       | 1.0-oak-v8.7.3-rc-2                                                            | Information                                                                                                    | ×                                                    |
| BUA Service                                                                                              | 1.0-oak-v8.7.3-rc-2                                                            | The 16-character release key for                                                                                                    | for                                                  |
| mgmt                                                                                                    | 8.6-1.0.321052                                                                 | the new software version. This                                                                                                    | is                                                   |
| lectdsupport                                                                                             | 5368                                                                           | not required if you are upgradin<br>a dot release for example from                                                                                                    | ng to                                                |
| ksupport                                                                                                 | 5368                                                                           | to 1.1.                                                                                                    | 11.0                                                 |
| ngencoderssupport                                                                                        | 5368                                                                           |                                                                                                    |                                                      |
| /stem platform                                                                                           | ×8.7.3                                                                         | 7800812430795357                                                                                                    |                                                      |
| ffic_server                                                                                              | 5368                                                                           |                                                                                                    |                                                      |
| p-vcs                                                                                                    | 1.0-oak-v8.7.3-rc-2                                                            |                                                                                                    |                                                      |
| psupport                                                                                                 | 5368                                                                           |                                                                                                    |                                                      |
| Upgrade component                                                                                        |                                                                                |                                                                                                    |                                                      |
| Upgrade component                                                                                        | ng. <u>System backup</u>                                                       |                                                                                                    |                                                      |
| Upgrade component<br>WARNING: You should backup the system before upgradin<br>Select file                | ng. <u>System backup</u><br>Browse s42700x8_8_3.tar.gz (1)                     | Once the release key is pasted, you can click upgrad                                                                                                    | de an                                                |
| Jpgrade component<br>VARNING: You should backup the system before upgradin<br>select file<br>telease key | ng. <u>System backup</u><br>Browse s42700x8_8_3.tar.gz (2)<br>7800812430795357 | Once the release key is pasted, you can click upgrad<br>then follow the steps from there. Do not leave the scre<br>follow or you will have to start over. The image will first                                                                                                    | de an<br>eens t                                      |
| Upgrade component<br>WARNING: You should backup the system before upgradin<br>Select file<br>Release key | ng. <u>Svstem backup</u><br>Browse s42700x8_8_3.tar.gz (1)<br>7800812430795357 | Once the release key is pasted, you can click upgrad<br>then follow the steps from there. Do not leave the scre<br>follow or you will have to start over. The image will first<br>then it gets installed and finally you restart the Expres                                                                                                    | de an<br>eens t<br>tuplo<br>sswa                     |
| VARNING: You should backup the system before upgradin<br>velect file<br>velease key                      | ng. <u>System backup</u><br>Browse s42700x8_8_3.tar.gz (2)<br>7800812430795357 | Once the release key is pasted, you can click upgrad<br>then follow the steps from there. Do not leave the scre<br>follow or you will have to start over. The image will first<br>then it gets installed and finally you restart the Expres<br>Once it is restarted and comes back up, it should be<br>new release and the release key can be verified exact                                 | de an<br>eens t<br>tuplo<br>sswa<br>on th<br>ctly th |
| Vpgrade component<br>VARNING: You should backup the system before upgradin<br>Release key                | ng. <u>System backup</u><br>Browse s42700x8_8_3.tar.gz (2)<br>7800812430795357 | Once the release key is pasted, you can click upgrad<br>then follow the steps from there. Do not leave the scre<br>follow or you will have to start over. The image will first<br>then it gets installed and finally you restart the Expres<br>Once it is restarted and comes back up, it should be<br>new release and the release key can be verified exac<br>same as with a fresh install. | de an<br>eens t<br>tuplo<br>sswa<br>on th<br>ctly th |
| Vagrade component<br>VARNING: You should backup the system before upgradin<br>select file<br>selease key | ng. <u>System backup</u><br>Browse s42700x8_8_3.tar.gz ()<br>7800812430795357  | Once the release key is pasted, you can click upgrad<br>then follow the steps from there. Do not leave the scre<br>follow or you will have to start over. The image will first<br>then it gets installed and finally you restart the Expres<br>Once it is restarted and comes back up, it should be<br>new release and the release key can be verified exac<br>same as with a fresh install. | de an<br>eens t<br>tuplo<br>sswa<br>on th<br>ctly th |

https:// 117/overview System host name: VCS-C System time: 14:05 UTC

nguage: en\_US S/N: 0DE16F47 Version: X8.7.3

مدختساً .Expressway ليغشت ةداعإ درجمب ،حيحص لكشب رادصإلا تيبثت نم ققحت دنتسملا اذه نم **ققحتلا** مسق يف نيتظحالملا نيتقيرطلا.

#### رماوألا رطس ةهجاو رادصإ حاتفم تيبثت لاثم

مادختسإ نمضتت نيأزج نم ةيلمع هذه .رماوألا رطس ةهجاو ربع رادصإ حاتفم تيبثتب مق قيفرط ةاكاحم جمانرب قيبطتو Windows نم لاثملا اذه يف SCP (PSCP ليمع (CMD) رمأ هجوم لثم

دوجو مدع نم دكأت .يداع ASCII يصن فلم ىلإ كب صاخلا رادصالا حاتفم خسنا :1 ةوطخلا ررحم قيبطت يف رادصإلا حاتفم خسنا .اهدعب وأ رادصالا حاتفم ةميق لبق تافاسم قييه ىلع فلملا ظفحا كب صاخلا صوصنلا

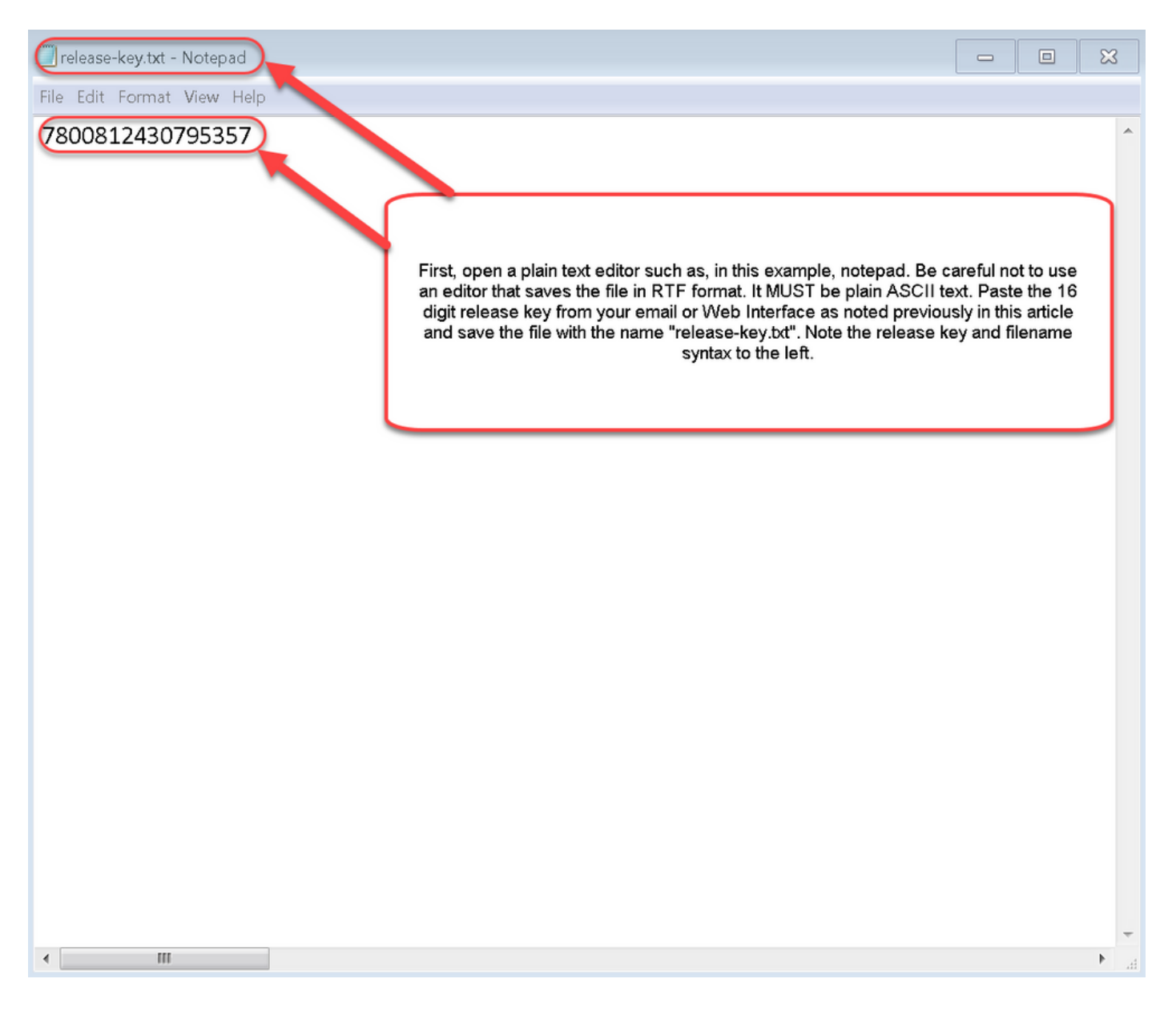

لقتنا .رتويبمكلا ىلع ليلدلا سفن يف PSCP.exe و release-key.txt فلم عض :2 ةوطخلا ليلد ىلإ رادصإلا حاتفم خسناو Windows يف (CMD) رمألا مجوم مادختساب ليلدلا كلذ ىلإ رذجلا باسحلا رورم ةملك لخدأ .PSCP ةكرحل رذجلا باسحلا مادختسإ .Expressway ىلع تقؤم الاثم يلي اميف ../100 ةبسنب حضوم وه امك لقنلا ةيلمع لامتكا نم ققحت .اهبلط دنع

| C:\Users\jawall>cd desktop                                                                                                    |
|----------------------------------------------------------------------------------------------------|
| :\Users\jawall\Desktop>pscp release-key.txt root@ .117:/tmp/release-key                                                           |
| Password:                                                                                                    |
| release-key.txt   0 kB   0.0 kB/s   ETA: 00:00:00   100%                                                                          |
| :\Users\jawall\Desktop>pscp_s42700x8_8_3.tar.gz_root@117:/tmp/tandberg-image.tar.gz<br>Using keyboard-interactive authentication. |
| Password:                                                                                                    |
| a42700x8_8_3.tar.gz   19164 kB   598.9 kB/s   ETA: 00:12:40   4%                                                                  |
|                                                                                                    |
| Note in the first circle above, we are using a Windows CMD prompt where I've saved the release-key.txt file to my                 |

Note in the first circle above, we are using a Windows CMD prompt where I've saved the release-key.bt file to my desktop. In the first line, I've navigated to my desktop with the CMD command "cd desktop" and then am copying the file over to the Expressway using free-ware Putty PSCP. In the next circle, I am copying over the upgrade image to the Expressway using PSCP. The third circle is showing the file transfer progress. Once complete, I will use Putty SSH shell to restart the Expressway.

ەذە خسنا .انە ةمدختسملا 8.8.3 لـثم ،اەيلإ ةيقرتلا ديرت يتلا قروصلا خسنا :3 قوطخلا قروصلا جمانرب نأ ينعي امم ،٪100 قبسنب رەظت يتلا قلاحلا نم ققحت .PSCP ربع قروصلا ديەمت قداعإل زەاج تنأو Expressway دل

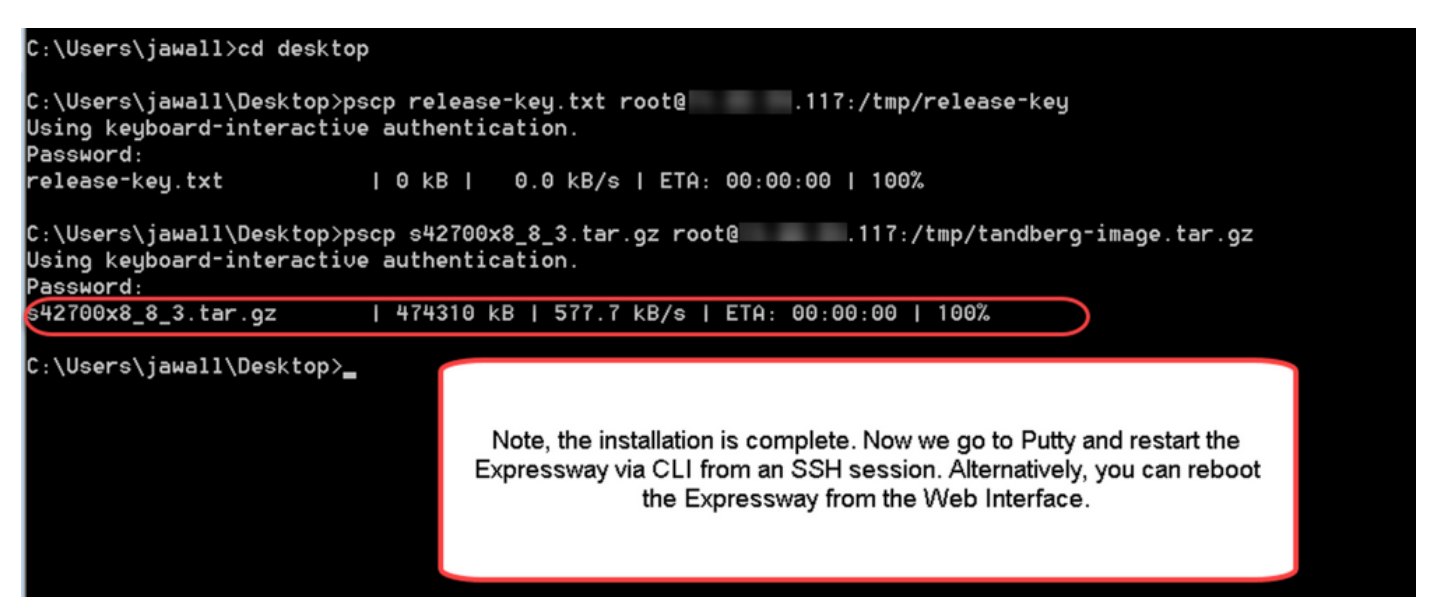

بتكاو PuTTY حتفا. Expressway. ىلإ SSH ةسلج ربع Expressway ديەمت ةداعإب مق :4 ةوطخلا حتفلل SSH قوف رقنا. Expressway. ب صاخلا IP ناونع يف.

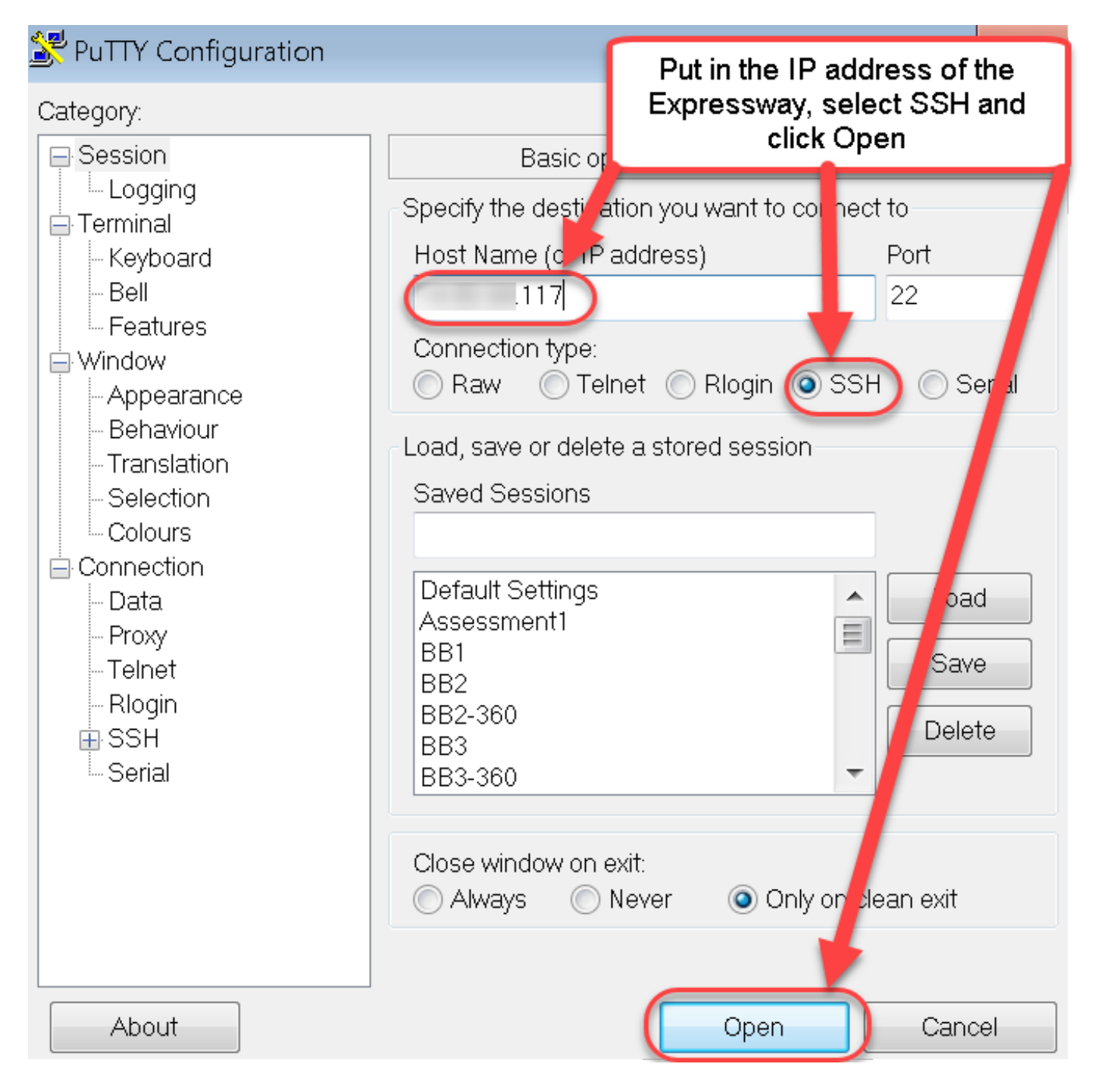

المبلط دنع لوؤسم باسح مادختساب Expressway ىلإ لوخدلا لجسو **حتف** قوف رقنا :5 ةوطخلا. ليغشت ةداعإل حيحصلا رمألا رفوت نم ققحت .امبلط دنع لوؤسملا باسح رورم ةملك لخدأ Expressway. دكؤي .رمألا ةحص نم دكأتلل لاؤسو ةفاسم ةمالعب اعوبتم رمألا لخداً Expressway رمألا لخداً .**XCommand ديمت** ليغشت ةداعإ مت منأ Expressway.

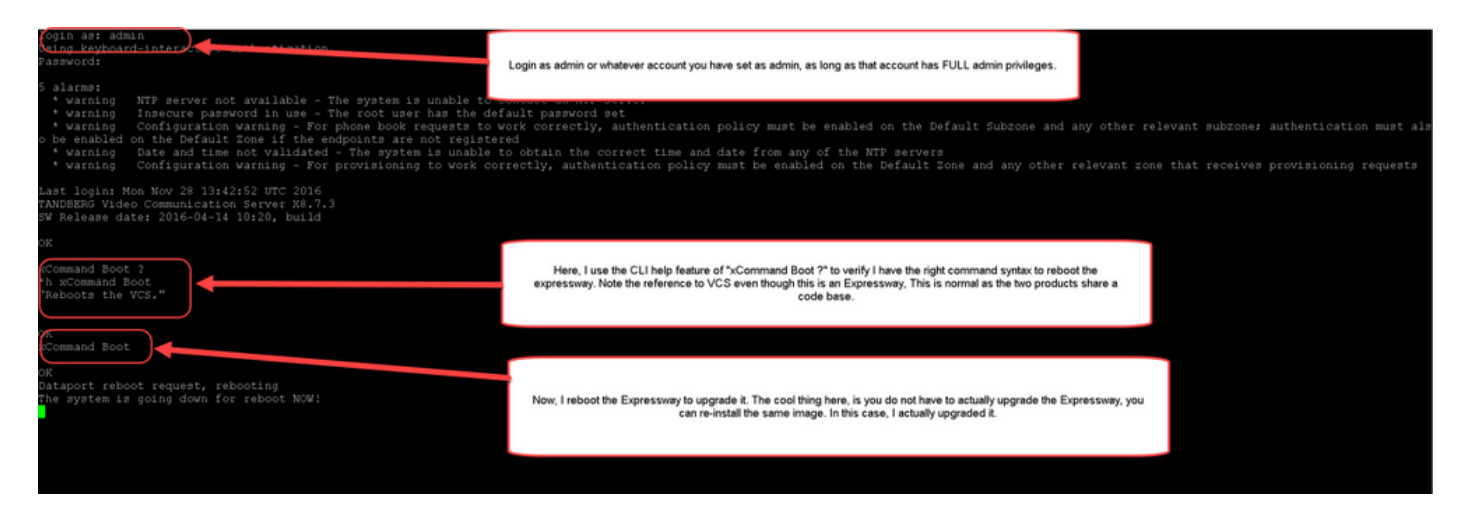

اذه .كب ةصاخلا PuTTY ةسلج قلغتو ديەمتلا ةداعإ ةيلمع يف ەنأ Expressway ضموي ديەمت ةداعإ قرغتسي .Expressway ديەمت ةداعإ دنع ەؤاەنإ متي لاصتالا نأل يداع كولسلا لكشب تبثملا رادصإلا حاتفم ةحص نم ققحت .قئاقد سمخ ىلإ ثالث نم عيرسلا قيرطلا اذه نم **ققحتلا** مسق يف ظحالم وه امك (CLI) رماوألا رطس ةهجاو وأ بيولا ةهجاو ربع امإ حيحص رنتسمل

# ةحصلا نم ققحتلا

#### بيولا ةمجاو ىلع رادصإلا حاتفم تيبثت ةحص نم ققحتلا

بيولا ةهجاو يف رادصإلا حاتفم تيبثت نم ققحتلا امهب كنكمي ناتقيرط كانه:

.**رادصإلا حاتفم** ل\_قح ددجو اقبسم ەيلا ةراشإلا تمت امك **تارايخلا حاتفم ةحفص** عجار :1 رايخلا

| 11 | 1.1 | 1. |       |            |
|----|-----|----|-------|------------|
| C  | ISC | 0  | Cisco | Expressway |

| ) | Cisco | Expresswav-C | • |
|---|-------|--------------|---|

| tatus System Configuration Application            | ons Users Maintenance                                  |                                                                      |                                     | 🔭 🥐 Help. 🞯 Logo         |
|---------------------------------------------------|--------------------------------------------------------|----------------------------------------------------------------------|-------------------------------------|--------------------------|
| ption keys                                        |                                                        |                                                                      | You are here                        | : Maintenance • Option k |
| Key ▼                                             | Description                                            | Status                                                               | Validity period                     |                          |
| 116341E00-1-2B872ED6                              | Expressway Series                                      | Active                                                               | Unlimited                           |                          |
| Delete Select all Unselect all                    |                                                        |                                                                      |                                     |                          |
| System information                                |                                                        |                                                                      |                                     |                          |
| Serial number                                     | 0DE16F47                                               |                                                                      |                                     |                          |
| Active options                                    | 0 Rich Media Sessions, Encryption, Interworking, Expre | essway Series.                                                       |                                     |                          |
| Software option                                   |                                                        |                                                                      |                                     |                          |
| Add option key                                    | ١                                                      |                                                                      |                                     |                          |
| Add option                                        |                                                        | After restart, I verify the l<br>checking the Release K<br>populated | key installed by<br>ey field is now |                          |
| Release key                                       | 7800812430795357                                       |                                                                      |                                     |                          |
| Set release key                                   |                                                        |                                                                      |                                     |                          |
| urrent licenses                                   |                                                        |                                                                      |                                     |                          |
| aversal calls                                     | 0                                                      |                                                                      |                                     |                          |
| or: admin Accore: Dead write Sustan bort some UCS | C Sustan line: 42-42 LTC                               |                                                                      | Language: on LIC CAL                | ODE16E47 Varnise V9      |

:اقبسم ةراشإلا تمت امك **ةيقرتلا ةحفص** نم ققحت :2 رايخلا

| ahaha |                    |
|-------|--------------------|
| CISCO | Cisco Expressway-C |

|                                                          |                          | This system has 6 alarms              |
|----------------------------------------------------------|--------------------------|---------------------------------------|
| Status System Configuration Applications                 | Users Maintenance        | Pelp Sector                           |
| Upgrade                                                  |                          | You are here: Maintenance > Upgrad    |
| Component 👻                                              | Version                  | Release key                           |
| B2BUA Presence Relay                                     | 1.0-oak-v8.7.3-rc-2      |                                       |
| B2BUA Service                                            | 1.0-oak-v8.7.3-rc-2      |                                       |
| c_mgmt                                                   | 8.6-1.0.321052           |                                       |
| collectdsupport                                          | 5368                     |                                       |
| oaksupport                                               | 5368                     |                                       |
| stringencoderssupport                                    | 5368                     |                                       |
| System platform                                          | X8.7.3                   | 7800812430795357                      |
| traffic_server                                           | 5368                     |                                       |
| xcp-vcs                                                  | 1.0-oak-v8.7.3-rc-2      |                                       |
| xcpsupport                                               | 5368                     | You can also verify by checking the 🚽 |
|                                                          |                          | upgrade option under the              |
|                                                          |                          | key is now visible under the release  |
| Upgrade component                                        |                          | key column of this page.              |
| WARNING: You should backup the system before upgrading   | System backup            |                                       |
| wardinito, rou should backup the system before upgrading |                          |                                       |
| Select file                                              | Browse No file selected. |                                       |
|                                                          |                          |                                       |

Upgrade

User: admin Access: Read-write System host name: VCS-C System time: 13:46 UTC

Language: en\_US S/N: 0DE16F47 Version: X8.7.3

#### رادصإلا حاتفم تيبثتل (CLI) رماوألا رطس ةمجاو ةمجاو نم ققحتلا

ىلا SSH لمع ةسلج لللخ نم (CLI) رماوألا رطس ةهجاو ربع رادصإلا حاتفم تيبثت نم ققحت اذه يف اقبسم هتظحالم تمت امك لوؤسم باسح مادختساب لوخدلا لجس .رماوألا رطس ةهجاو قظحالم كنكمي ،لوصولا درجمبو .دنتسملا زادصإلا حاتفم تيبثتو ةيقرتلا حاجن

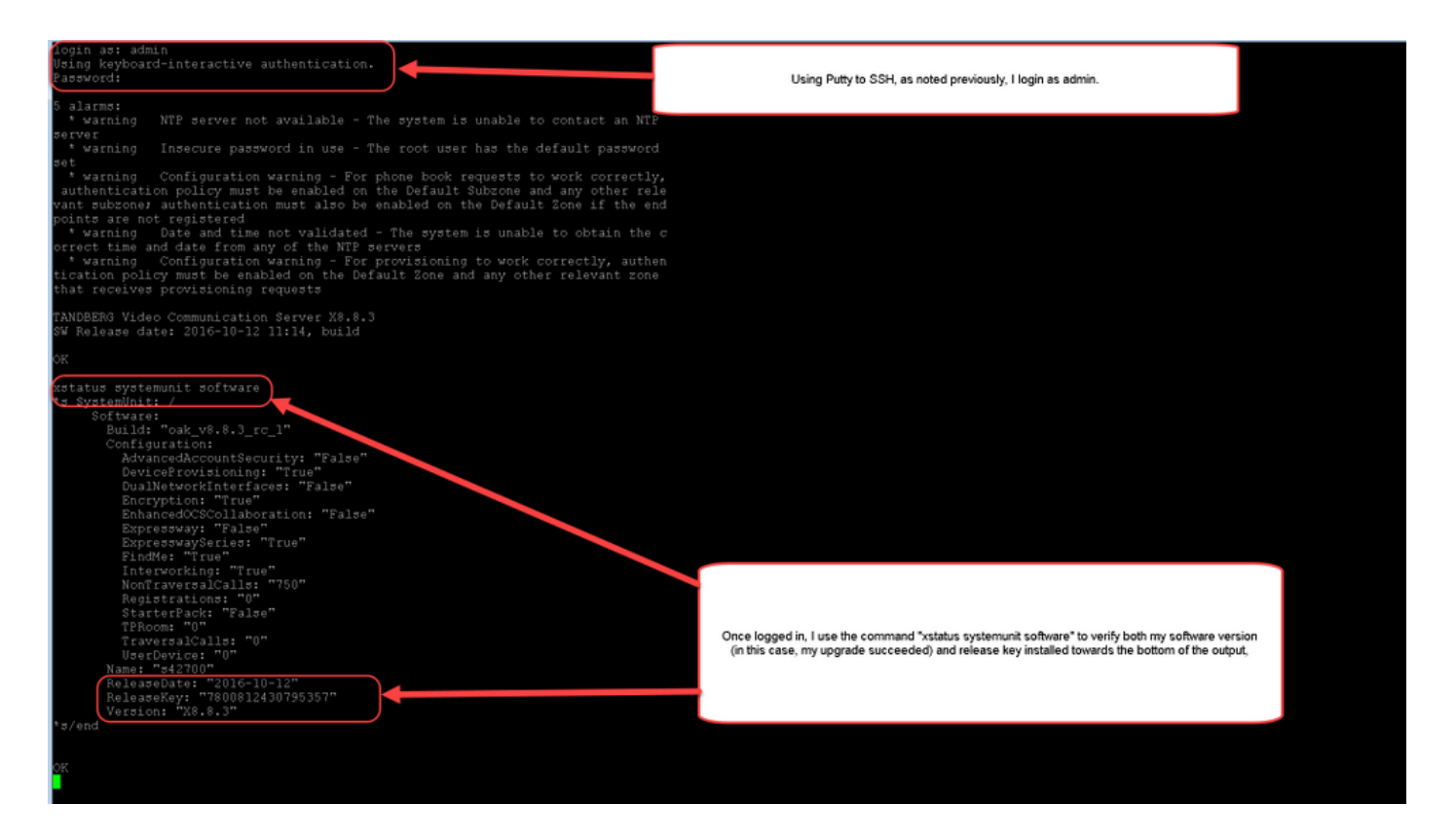

## اهحالصإو ءاطخألا فاشكتسا

رايخ حاتفم لخداً .Cisco Expressway ىلع رادصإ حاتفم تيبثت دنع لكاشم يأ كيدل دجوت ال دعت يتلا ةيقرتلاب موقت امدنع رايخ حاتفم لخداً وأ Expressway يف **رادصإلا حاتفم** لقح يف هذه ةيادب يف روكذملا ينورتكلإلاا ديربلا لاثم حضوي .لشفلل اعويش رثكألاا بابسألا يف رايخ حاتفم لاخدا دنع أطخ ثدحي .رادصإلاا حاتفم ىلإ ةفاضإلاب تارايخلا حيتافم ةلاقملا :

| սիսիս |                    |
|-------|--------------------|
| CISCO | Cisco Expressway-C |

|                                          |                                                                  |                                                                                                    | This system has 5 alarms                                                                                                    |      |
|------------------------------------------|------------------------------------------------------------------|----------------------------------------------------------------------------------------------------|----------------------------------------------------------------------------------------------------|------|
| Status System Configuration Applic       | cations Users Maintenance                                        |                                                                                                    | 👗 🥑 Help. 😔 Lo                                                                                                    | gout |
| Option keys                              |                                                                  |                                                                                                    | You are here: Maintenance • Option                                                                                                    | keys |
| (in the release key has been updated, he | wever a <u>restart</u> is required for it to take effect.        |                                                                                                    |                                                                                                    |      |
| Key 🔻                                    | Description                                                      | Status                                                                                                    | Validity period                                                                                                    |      |
| 116341E00-1-2B872ED6                     | Expressway Series                                                | Active                                                                                                    | Unlimited                                                                                                    |      |
| Delete Select all Unselect all           |                                                                  |                                                                                                    |                                                                                                    |      |
| System information                       |                                                                  |                                                                                                    |                                                                                                    |      |
| Serial number                            | 0DE16F47                                                         |                                                                                                    |                                                                                                    |      |
| Active options                           | 0 Rich Media Sessions, 0 Room Systems, 0 D<br>Expressway Series. | es top Systems, Encryption, Interworking, F                                                                                | indMe, Device Provisioning,                                                                                                    |      |
| Software option                          |                                                                  |                                                                                                    |                                                                                                    | 1    |
| Add option key                           |                                                                  |                                                                                                    |                                                                                                    |      |
| Add option                               |                                                                  | Here, I've made a mistake v<br>a release key installation fail<br>key as a release key. Th<br>mistake and will not show th | which is one of the most common causes of<br>ure. Specifically, I've tried to install an option<br>e Expressway will allow me to make this<br>e error until I have fully restarted/rebooted |      |
| Release key                              |                                                                  | the Expressway. Just as<br>release key field, clicked or                                                                   | before, I've pasted in the "bad" key in the<br>n "Set release key" and now as before I am                                                                                                   | L    |
| Release key                              | 116341E00-1-2B87                                                 | being prompt                                                                                                    | ed to restart the Expressway.                                                                                                    |      |
| Set release key                          |                                                                  |                                                                                                    |                                                                                                    | J    |
| Current licenses                         |                                                                  |                                                                                                    |                                                                                                    |      |
| Traversal calls                          | 0                                                                |                                                                                                    |                                                                                                    |      |
| Desktop System License                   | 0                                                                |                                                                                                    |                                                                                                    |      |
| Room System License                      | 0                                                                |                                                                                                    |                                                                                                    |      |

User: admin Access: Read-write System host name: VCS-C System time: 16:31 UTC

Language: en\_US S/N: 0DE16F47 Version: X8.8.3

لالخدا عم Expressway ليغشت ةداعإب مق .**رادصإلا حاتفم** لقح يف ةميق يأ Expressway لبقي :"**حلاص ريغ رادصا حاتفم** أطخ ىقلتتسو ةحيحص ريغ ةميق

| սիսիս |                    |
|-------|--------------------|
| CISCO | Cisco Expressway-C |

|                                                  |                                                                          |                                                                                                    | This system                       | has 6 alarms                    |
|--------------------------------------------------|--------------------------------------------------------------------------|----------------------------------------------------------------------------------------------------|-----------------------------------|---------------------------------|
| Status System Configuration Applica              | lions Users Maintenance                                                  |                                                                                                    | 🔺 🧿 <u>He</u>                     | Ip 😁 Logout                     |
| Option keys                                      |                                                                          |                                                                                                    | You are here: Maintenance         | <ul> <li>Option keys</li> </ul> |
| Invalid release key: Release key is missing: the | e system is in demonstration mode and has limited functionality; contact | your Cisco support representative to I                                                                                   | ouy your release key.             |                                 |
| Key ¥                                            | Description                                                              | Status                                                                                                    | Validity period                   |                                 |
| 116341E00-1-2B872ED6                             | Expressway Series                                                        | Active                                                                                                    | Unlimited                         |                                 |
| Delete Select all Unselect all                   |                                                                          |                                                                                                    |                                   |                                 |
|                                                  |                                                                          |                                                                                                    |                                   |                                 |
| System information                               |                                                                          |                                                                                                    |                                   |                                 |
| Serial number                                    | 0DE16F47                                                                 |                                                                                                    |                                   |                                 |
| Active options                                   | 1 Rich Media Sessions, 0 Room Systems, 0 Desktop S<br>Expressway Series. | ystem: Encryption, Interworking, Find                                                                                    | Me, Device Provisioning,          |                                 |
|                                                  | 1                                                                        |                                                                                                    |                                   |                                 |
| Software option                                  |                                                                          |                                                                                                    |                                   | _                               |
| Add option key                                   | ()                                                                       |                                                                                                    |                                   |                                 |
| Add option                                       |                                                                          |                                                                                                    |                                   |                                 |
|                                                  |                                                                          | Ugh, now I have a very Unhap                                                                                             | by Expressway because I installed | an option                       |
| Release key                                      |                                                                          | with the big                                                                                                    | g red warning at the top?         | Key now                         |
| Release key                                      | 116341E00-1-2B87                                                         | To fix this error, I simply use the procedure in this document to install a<br>proper RELEASE KEY and not an option key. |                                   |                                 |
| Set release key                                  |                                                                          |                                                                                                    |                                   |                                 |
| Current licenses                                 |                                                                          |                                                                                                    |                                   |                                 |
| Traversal calls                                  | 1                                                                        |                                                                                                    |                                   |                                 |
| Desktop System License                           | 0                                                                        |                                                                                                    |                                   |                                 |
| Room System License                              | 0                                                                        |                                                                                                    |                                   |                                 |
|                                                  |                                                                          |                                                                                                    |                                   |                                 |

User: admin Access: Read-write System host name: VCS-C System time: 17:49 UTC

anguage: en\_US S/N: 0DE16F47 Version: X8.8.3

#### .طرشلا اذه حيحصتل دنتسملا اذه يف حضوم وه امك رادصإ حاتفم تيبثتب مق

يف رەظي يذلا يلسلستلا مقرلاب تارايخلا حيتافمو رادصإلا حيتافم طبترت :**قظحالم** ثدحي نأ نكمي يذلا) يلسلستلا رييغتلا ناك اذإ ،بيولا ةەجاو نم نميألا يلفسلا نكرلا ةداعإو تارايخلاو رادصإلا حاتفم ءاشنإ ةداعإ مزليس (يرەاظلا زاەجلل ةزەجألا رييغت عم (اەتيبثت

لاطعألا نم ىرخأ عاونأ يأ يف ةدعاسملل Cisco TAC كارشإب مق.

ةمجرتاا مذه لوح

تمجرت Cisco تايان تايانق تال نم قعومجم مادختساب دنتسمل اذه Cisco تمجرت ملاعل العامي عيمج يف نيم دختسمل لمعد يوتحم ميدقت لقيرشبل و امك ققيقد نوكت نل قيل قمجرت لضفاً نأ قظعالم يجرُي .قصاخل امهتغلب Cisco ياخت .فرتحم مجرتم اممدقي يتل القيفارت عال قمجرت اعم ل احل اوه يل إ أم اد عوجرل اب يصوُتو تامجرت الاذة ققد نع اهتي لوئسم Systems الما يا إ أم الا عنه يل الان الانتيام الال الانتيال الانت الما